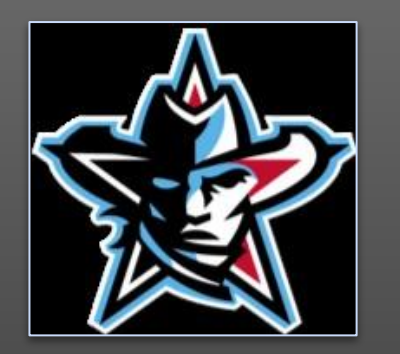

# **Career Focus Friday**

 $\bullet \bullet \bullet$ 

Naviance Course Planner 10/27/23

Naviance Course Planner 10/27/23

### Goal for 10/27/23:

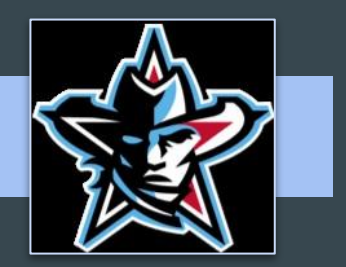

- Choose English & Social Studies courses
- Double check all other courses (graduation requirements)
  Health, PE, Keystone, etc.
- Find additional career pathway information

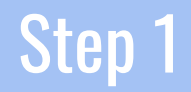

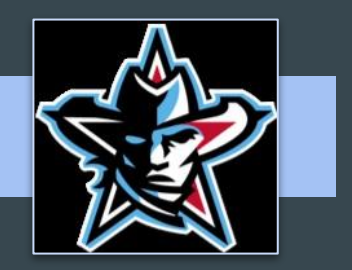

#### Watch video HERE

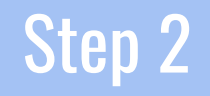

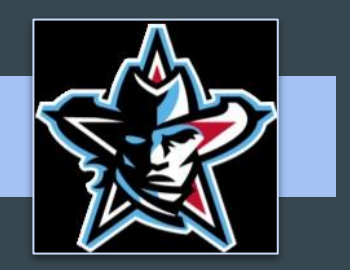

- Log into Naviance (<u>clever.com</u>)
- Go to your course planner

## Step 3

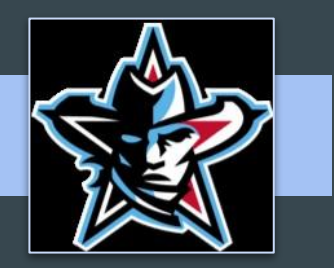

- Choose English courses in your planner. You must have 4 English credits to graduate.
- Look through the social studies course descriptions and choose one (if needed). You must have 3 social studies credits to graduate.
  - Civics/Economics
  - World History
  - U.S. History

### Step 4

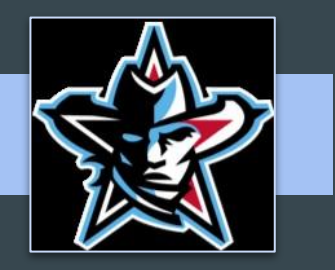

- Double check that other requirements are in your course plan
  - If you don't know what classes are required, <u>CLICK HERE FOR</u> <u>LIST OF GRADUATION REQUIREMENTS BY GRADUATION</u> <u>YEAR.</u>
- Select classes to support your career pathway

## Step 5

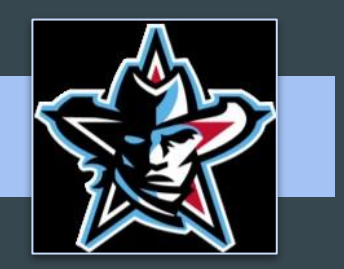

- Interested in the programs offered at PEAK or WATC?
  - PEAK Innovation Center

- Advanced Manufacturing
- Emerging Art & Design
- Health Sciences
- Information Technology
  - WATC- 1. Computer Aided Drafting (CAD)
    - 2. Welding
    - 3. Automotive

#### Reminders

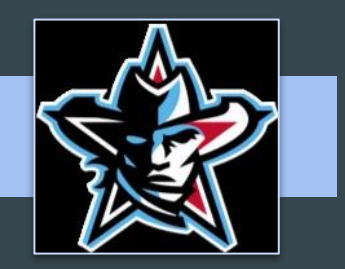

- Graduation requirements may be different for each class.
- You can see every course available in the Naviance course planner as well as the <u>2024/2025 Course Catalog</u>.

### FAQ's

#### 1. Q: What if my career path is not listed?

A: Make sure to look through each pathway before making that determination. Would it benefit you to follow an AP or Concurrent courses pathway? You can select, "Skip this step".

#### 2. Q: Where do I find electives?

A: At the bottom of your course planner where it is titled, "Diploma pathways and additional electives".

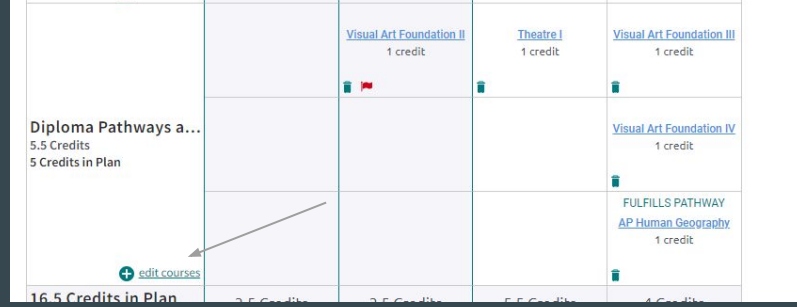

### FAQ's

3. Q: Why do I have to create an SSP?

A: You are picking your courses for next year and, ideally, your remaining years at SHS.

4. Q: Do I need to talk to my parents about my chosen classes?

A: Yes! Your parents can give you valuable information and help you choose the right classes.

5. Q: I am worried I am not choosing the right classes. What do I do?

A: Look at the course catalog on page 1. Review the classes you have taken and what else you need to take. That should be your guide. You will meet one-on-one with your counselors, soon.

#### **Final Thoughts**

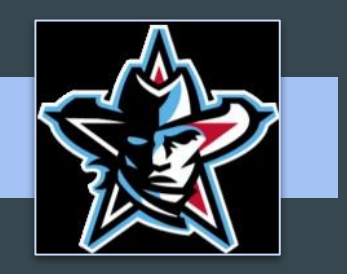

Next Friday, you will fill out the course request sheet for next year's classes. Those classes will need to match what you picked for your upcoming year in your course planner. You will also choose **THREE** alternate classes on the request sheet.

|       | 🖶 9th/10th Grade Course Selection Sheets 2024-2025 ★ 🗈 🛆<br>File Edit View Insert Format Data Tools Extensions Help |                                                                                                    |           |                     |                            |                                        |     |           |                           |            |   |    |     |         | 3                        |                        | 0         | Share    |     | 0 |       |
|-------|----------------------------------------------------------------------------------------------------|----------------------------------------------------------------------------------------------------|-----------|---------------------|----------------------------|----------------------------------------|-----|-----------|---------------------------|------------|---|----|-----|---------|--------------------------|------------------------|-----------|----------|-----|---|-------|
| 0     | 6 6 8                                                                                                    | <b>⊕</b> ¶ 100%                                                                                                    | • \$      | % .0 <sub>e</sub> . | .00 123                    | Calibri                                | *   | - 24 +    | в                         | I ÷        | A | è. | H 8 | 3 -   3 | E - 4                    | - 19                   | • 4 •     | :        |     |   | ~     |
| AI:KI | ti → βc Southaide High School 9th/10th 2024-2025                                                                    |                                                                                                    |           |                     |                            |                                        |     |           |                           |            |   |    |     |         | -                        |                        |           |          |     |   |       |
|       | A                                                                                                    | 8                                                                                                    | c         |                     | D                          |                                        | E   | F         |                           | G          |   |    | н   |         | 1                        |                        | J         |          | к   |   |       |
| 1     |                                                                                                    | Southside High School 9th/10th 2024-2025                                                                                                    |           |                     |                            |                                        |     |           |                           |            |   |    |     |         |                          |                        |           |          |     |   |       |
| 2     |                                                                                                    |                                                                                                    |           |                     |                            |                                        |     |           |                           |            |   |    |     |         |                          |                        |           |          |     |   |       |
| 3     |                                                                                                    | Course descriptions & graduation requirements are available in the online course catalog under "Reports & Resources" at fortsmithschools.org 1/19/23 |           |                     |                            |                                        |     |           |                           |            |   |    |     |         |                          |                        | 1         |          |     |   |       |
| 5     | Please PRIN                                                                                                    | T all Information                                                                                                    |           |                     |                            |                                        |     |           |                           |            |   |    |     |         |                          |                        |           |          |     |   |       |
| 6     |                                                                                                    |                                                                                                    |           |                     |                            |                                        |     |           |                           |            |   |    |     |         | STAR                     |                        |           |          |     |   |       |
| 7     | Last                                                                                                    | ast First                                                                                                    |           |                     | MI                         | MI                                     |     |           |                           | Student ID |   |    |     |         |                          | ELL ELL                |           |          |     |   |       |
| 8     |                                                                                                    |                                                                                                    |           |                     |                            |                                        |     |           |                           | Date:      |   |    |     |         |                          |                        |           | IEP      |     |   |       |
| 9     | Parent Signature:                                                                                                   |                                                                                                    |           |                     |                            |                                        |     |           | Circle GR in 23/24: 09 10 |            |   |    |     |         |                          |                        |           |          |     |   |       |
| 10    |                                                                                                    |                                                                                                    |           |                     |                            |                                        |     |           |                           |            |   |    |     |         |                          |                        |           |          |     |   |       |
| 11    |                                                                                                    | AP = ADVANCED PLACEMENT * = SEMESTER COURSE INC = Inclusion                                                                                          |           |                     |                            |                                        |     |           |                           |            |   |    |     |         |                          |                        |           |          |     |   |       |
| 12    | AP CAPSTONE                                                                                                    |                                                                                                    |           |                     | DEBATE IOURNALISM VEARBOOK |                                        |     |           |                           |            |   |    |     | COTALCE |                          |                        |           |          |     |   |       |
| 14    | 517.060 AD SEAMMAR (10TH CR)                                                                                        |                                                                                                    |           | A14 0F0 DEPATE I    |                            |                                        |     |           | TEARDOON                  |            |   |    |     |         | 422 000 BUVSICAL SCIENCE |                        |           |          |     |   |       |
| 15    | 517 000                                                                                                    | AP JEMINAR                                                                                                    | (1014 GK) |                     |                            | 414                                    | 050 | DEDATE II |                           |            |   |    |     | 923     | 000                      | PH                     | LOCK      | CIENCE   |     |   |       |
| 16    | ENGLISH/LANGUAGE ARTS                                                                                               |                                                                                                    |           |                     | 1                          | 414 000 DEBATE II<br>415 000 JOURNAUSM |     |           |                           | 420        |   |    |     |         | 100                      | Pre                    | AP HON    | ORS BIOL | OGY |   |       |
| 17    | 410 100 PreAP ENGLISH I                                                                                             |                                                                                                    |           | 415 010 JOURNALISM  |                            |                                        |     | MI        | 520.030                   |            |   |    |     | 030     | AP                       | BIOLOG                 | Y (10TH G | R)       |     |   |       |
| 18    | 410 10A                                                                                                    | 10 10A PreAP HONORS ENGLISH I                                                                                                    |           |                     | 415 002 YEARBOOK           |                                        |     |           | 1                         | 421 000    |   |    |     |         |                          | CH                     | EMISTRY   | (10TH G  | R)  |   |       |
| 19    | 410 101                                                                                                    | 10 101 PreAP ENGLISH   INCLUSION                                                                                                    |           |                     | 415 012 YEARBOOK           |                                        |     |           |                           | 421 300    |   |    |     |         |                          | PreAP HONORS CHEMISTRY |           |          |     |   | -     |
|       |                                                                                                    |                                                                                                    |           |                     |                            |                                        |     |           |                           |            |   |    |     |         |                          |                        |           |          |     |   | 14 14 |
|       | + =                                                                                                    | updated10/16                                                                                                    | 6/23 -    |                     |                            |                                        |     |           |                           |            |   |    |     |         |                          |                        |           |          |     |   | <     |